# WinDelta®PMS Version 9.00 - Quickreferenz

1

#### Datenbanken bearbeiten: Ersten Datensatz wählen ı, ⁺\_ Kopieren 1 Seite zurückblättern ↑ ≣ Listenanzeige 1 Datensatz zurückblättern ↑ Individuelle Datenbankanzeige 1 Datensatz vorblättern ₽ 1 Offene Projekte/Aufträge/Posten Umsätze 1 Seite vorblättern ₽ 2 Datensatz ins Archiv kopieren Letzten Datensatz wählen ₽ Archivierte Datensätze anzeigen Suchen/Sortierung ? Н Datentransfer Suchen (Volltext) Ц, ? Datentransfer per E-Mail Volltextsuche auf der Maske ? 2 Datenübernahmen- und Übergaben Neuer Datensatz ₽ Ê Projektzeichnung Löschen 6 Drucken **H** DATEV Datev-Export (Rechnungen) ₩ Textur in Datensatz laden (Texturen) Alle Mahnungen drucken (Rechnungen) j, 2 Freigestelltes Symbol einlesen (Texturen) Bestellvorschläge (Bestellungen) Þ ۲ Umriss des freigestellten Symbols erstellen (Texturen) Einfügen aus Zwischenablage (Texturen) ů Α Attribute bearbeiten (Texturen) Textur in Datensatz einladen (Texturen) × **...** Umbenennen (Servicegeräte bearbeiten) Neuer Serviceauftrag (Servicegeräte bearbeiten) ų Warenkorb (Servicegeräte bearbeiten) ¥,

In den Warenkorb (Servicegeräte bearbeiten)

| Grundriss bearbeiten: |            |                                      |  |  |  |
|-----------------------|------------|--------------------------------------|--|--|--|
|                       |            | Bildschirmausschnitt wählen          |  |  |  |
| Ł                     | _          | Zeichnung aktivieren                 |  |  |  |
| arra                  |            | Zeichnungsausschnitt verschieben     |  |  |  |
| 9                     | 4          | Zeichnung zoomen                     |  |  |  |
|                       |            | Layer wählen                         |  |  |  |
|                       | A          | Attribute bearbeiten                 |  |  |  |
|                       |            | Flächenstyling/Fliesen               |  |  |  |
|                       | •#•        | Wiederholungsfunktion                |  |  |  |
| - 4                   | 1          | Dreieckskonstruktion                 |  |  |  |
|                       |            | Linientyp, Fangradius, Orthofunktion |  |  |  |
| <b>F</b>              |            | Mauer zeichnen                       |  |  |  |
|                       |            | Linien zeichnen                      |  |  |  |
|                       | 1          | Kreise zeichnen                      |  |  |  |
| $ \circ $             |            | Kreisstück zeichnen                  |  |  |  |
|                       |            | Rechteck zeichnen                    |  |  |  |
|                       |            | Farbige Grundflache zeichnen         |  |  |  |
|                       | C.         | Schraffur                            |  |  |  |
| R <sub>2</sub>        | AB         | Schriftart/Schriftgroße              |  |  |  |
| -                     |            | Bemaisung<br>Winkelmeße einerichnen  |  |  |  |
| <u>۽</u>              | $\Delta$   | Winkelmaise einzeichnen              |  |  |  |
|                       |            | Linie autbrechen                     |  |  |  |
| «                     | li–        | Torron / Drohon / Spiegoln           |  |  |  |
|                       |            | Linio strockon/stauchon              |  |  |  |
| <b>+</b>              | 1          | Beschneiden                          |  |  |  |
| <u> </u>              |            | Strecken/Stauchen                    |  |  |  |
| PE                    | RE         | Zeichnung verschieben                |  |  |  |
| 1.                    |            | Flächenhöhe setzen                   |  |  |  |
| <u>L</u>              |            | Konjerrichtung                       |  |  |  |
|                       |            | Konjeren                             |  |  |  |
| •                     | 1          | Winkelkoordinaten                    |  |  |  |
|                       |            | Abstand ausmessen                    |  |  |  |
|                       | uluutu     | Gruppierung von Objekten             |  |  |  |
|                       |            | Gruppierung aufheben                 |  |  |  |
| ]+Ţ                   | <u>l-I</u> | leer                                 |  |  |  |
|                       |            | Geräte ausblenden                    |  |  |  |
| TTC                   | ]          | Laden eines Zeichnungsteils          |  |  |  |
|                       |            | Speichern eines Zeichnungsteils      |  |  |  |
| 6                     |            | Löschen                              |  |  |  |
|                       |            | Regenerieren                         |  |  |  |
| <b>&gt;</b> >>        | Ħ          | Schrittweite                         |  |  |  |
|                       |            | Raster/Orthogonalfunktion            |  |  |  |
| XXX                   | X          | Positionsnummern anzeigen [F6]       |  |  |  |
|                       |            | Geräte ausblenden [F9]               |  |  |  |
| $\mathbf{X}$          | X          | Schraffur ausblenden [F7]            |  |  |  |
|                       |            | Maßlinien ausblenden [F8]            |  |  |  |
|                       | F          | Gitter                               |  |  |  |
|                       |            | Ausschnittrahmen fixieren            |  |  |  |
|                       | ٢          | Werkzeugkasten zeigen                |  |  |  |
|                       |            | Neu zeichnen                         |  |  |  |
|                       |            |                                      |  |  |  |

WinDelta®PMS Version 9.00 - Quickreferenz

2

# Zeichnung/Perspektive darstellen:

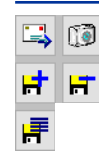

E-Mail erstellen Schnappschuss erstellen Nächste Bild-Datei zum Projekt Vorherige Bild-Datei zum Projekt Bild-Datei aus Liste wählen

| Geräte platzieren: |          |                                   |  |  |
|--------------------|----------|-----------------------------------|--|--|
|                    | -        | Bildschirmausschnitt wählen       |  |  |
| 12                 |          | Frontbearbeitung                  |  |  |
| AT a               |          | Zeichnungsausschnitt verschieben  |  |  |
| 9                  | 4        | Zeichnung zoomen                  |  |  |
|                    | Legende  | Layer wählen                      |  |  |
|                    | Legende  | Legendeninhalt                    |  |  |
|                    | A        | Gerätetexte bearbeiten            |  |  |
| -                  | ×        | Attribute bearbeiten              |  |  |
| 2                  | Α.       | Suchen/Sortierung                 |  |  |
| <b>f</b>           |          | Wiederholungsfunktion             |  |  |
|                    | <i>a</i> | Schnitt (Seiteansicht) bearbeiten |  |  |
| ⊻_                 | 2        | 3D-Objekt bearbeiten              |  |  |
| ••                 |          | Draufsicht bearbeiten             |  |  |
| <u>9</u>           | <u>9</u> | Frontansicht bearbeiten           |  |  |
|                    | N        | 0°Drehwinkel                      |  |  |
| _                  |          | 90°Drehwinkel                     |  |  |
| $\sim$             |          | 180° Drehwinkel                   |  |  |
|                    | G        | 270°Drehwinkel                    |  |  |
| 0                  | 6        | Drehwinkel ändern                 |  |  |
|                    | $\circ$  | Drehen                            |  |  |
| -                  | E        | Anreihrichtung                    |  |  |
| ₽⇒                 | 78       | Kopieren                          |  |  |
| िठा                |          | Beschneiden                       |  |  |
| õ õ                | 00       | Ausschnitt im Gerät               |  |  |
|                    |          | Strecken/Stauchen                 |  |  |
| <b>P</b>           | (III)    | Spiegeln                          |  |  |
|                    | 6775)    | Geräte ziehen                     |  |  |
| E.                 | Öŏ       | Geräte teilweise verdecken        |  |  |
| (1)                | (117).   | Datenblatt drucken                |  |  |
| 8                  | 2        | Datenblatt bearbeiten             |  |  |
|                    |          | Lieferanten-Daten                 |  |  |
| 1                  | alaalaa  | Abstand ausmessen                 |  |  |
| <b>.</b>           |          | Gruppierung von Objekten          |  |  |
| ⊒+¢                | ⊒-¢      | Gruppierung aufheben              |  |  |
|                    |          | Laden einer Gerätegruppe          |  |  |
|                    | -        | Speichern einer Gerätegruppe      |  |  |
| · 1                |          | Warenkorb                         |  |  |
| <b>**</b>          | <b>*</b> | In den Warenkorb                  |  |  |
| _ <b>^</b>         |          | Löschen                           |  |  |
| 4                  |          | Regenerieren                      |  |  |
|                    | ++++     | Schrittweite                      |  |  |
| ***                | ##       | Raster/Orthogonalfunktion         |  |  |
| ×                  | V        | Schraffur ausblenden [F7]         |  |  |
| $\sim$             | *        | Maßlinien ausblenden [F8]         |  |  |
|                    |          | Gitter                            |  |  |
|                    | l me     | Ausschnittrahmen fixieren         |  |  |
|                    | æ        | Werkzeugkasten zeigen             |  |  |
|                    | 9        | Neuzeichnen                       |  |  |

WinDelta®PMS Version 9.00 Quickreferenz

## Geräte platzieren - Frontbearbeitung:

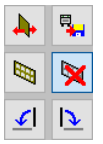

Einstellungen für Frontbearbeitung Frontansicht speichern Wandstyling/Fliesen Fliesen ausblenden Nach links kippen Nach rechts kippen

2

## WinDelta®PMS Version 9.00 - Quickreferenz

4

Ŀ

Ð ٢

][[

F

 $\bigcirc$ 

A₿Ç

« ΪF

÷ 1

È T

<u>00</u> L,

• 1

á

6

 $\rightarrow \rightarrow \rightarrow$ 

٢

J+I J-I

nhuntur

A

-**A**-

 $\bigcirc$ 

 $\bigcirc$ 

F

Δ

#### **Positionsnummern bearbeiten:**

ŗ

Ð

۲

Ŧ

A

.<u>A</u>.

]

Legende Legende Legende

<u>ь</u>

5.

Ð ٢

**↓** 

Ŧ

₽

Ř. .....

厚

**666** 

A

Legende Legende Legende ::

XXX XX

**\*\***\*

٢ 

"\_ 📑

| Bildschirmausschnitt wählen         Fliesen ausblenden (Frontbearbeitung)         Frontbearbeitung         3D-Platzierung der PosNrn.         Zeichnungsausschnitt verschieben         Pfeilenden setzen         Zeichnung zoomen         Installationsdaten anzeigen [F5]         Gerätetexte bearbeiten         Schrittweite         Attribute bearbeiten         Raster/Orthogonalfunktion         Wiederholfunktion         Schräffur ausblenden [F7]         Layer wählen         Maßlinien ausblenden [F8]         Legendeninhalt         Gitter         Einstellungen für Frontbearbeitung         Ausschnittrahmen fixieren         Frontansicht in Grundriß         Werkzeugkasten zeigen         Wandstyling/Fliesen         Ursprung der Zeichenfläche |            |                                                                      |
|----------------------------------------------------------------------------------------------------|------------|----------------------------------------------------------------------|
| <ul> <li>Frontbearbeitung</li> <li>3D-Platzierung der PosNrn.</li> <li>Zeichnungsausschnitt verschieben</li> <li>Pfeilenden setzen</li> <li>Zeichnung zoomen</li> <li>Installationsdaten anzeigen [F5]</li> <li>Gerätetexte bearbeiten</li> <li>Schrittweite</li> <li>Attribute bearbeiten</li> <li>Raster/Orthogonalfunktion</li> <li>Wiederholfunktion</li> <li>Schraffur ausblenden [F7]</li> <li>Layer wählen</li> <li>Maßlinien ausblenden [F8]</li> <li>Legendeninhalt</li> <li>Gitter</li> <li>Einstellungen für Frontbearbeitung</li> <li>Ausschnittrahmen fixieren</li> <li>Frontansicht in Grundriß</li> <li>Werkzeugkasten zeigen</li> <li>Wandstyling/Fliesen</li> <li>Ursprung der Zeichenfläche</li> </ul>                                          | ×          | Bildschirmausschnitt wählen<br>Fliesen ausblenden (Fronthearbeitung) |
| <ul> <li>SD-Platzierung der PosNrn.</li> <li>Zeichnungsausschnitt verschieben<br/>Pfeilenden setzen</li> <li>Zeichnung zoomen<br/>Installationsdaten anzeigen [F5]</li> <li>Gerätetexte bearbeiten<br/>Schrittweite</li> <li>Attribute bearbeiten<br/>Raster/Orthogonalfunktion</li> <li>Wiederholfunktion<br/>Schraffur ausblenden [F7]</li> <li>Layer wählen<br/>Maßlinien ausblenden [F8]</li> <li>Legendeninhalt<br/>Gitter</li> <li>Einstellungen für Frontbearbeitung<br/>Ausschnittrahmen fixieren</li> <li>Frontansicht in Grundriß<br/>Werkzeugkasten zeigen</li> <li>Wandstyling/Fliesen<br/>Ursprung der Zeichenfläche</li> </ul>                                                                                                    | -          | Fronthearbeitung                                                     |
| <ul> <li>Zeichnungsausschnitt verschieben<br/>Pfeilenden setzen</li> <li>Zeichnung zoomen<br/>Installationsdaten anzeigen [F5]</li> <li>Gerätetexte bearbeiten<br/>Schrittweite</li> <li>Attribute bearbeiten<br/>Raster/Orthogonalfunktion</li> <li>Wiederholfunktion</li> <li>Schraffur ausblenden [F7]</li> <li>Layer wählen<br/>Maßlinien ausblenden [F8]</li> <li>Legendeninhalt<br/>Gitter</li> <li>Einstellungen für Frontbearbeitung<br/>Ausschnittrahmen fixieren</li> <li>Frontansicht in Grundriß<br/>Werkzeugkasten zeigen</li> <li>Wandstyling/Fliesen<br/>Ursprung der Zeichenfläche</li> </ul>                                                                                                    | 5000       | 3D-Platzierung der PosNrn.                                           |
| <ul> <li>Pfeilenden setzen</li> <li>Zeichnung zoomen</li> <li>Installationsdaten anzeigen [F5]</li> <li>Gerätetexte bearbeiten</li> <li>Schrittweite</li> <li>Attribute bearbeiten</li> <li>Raster/Orthogonalfunktion</li> <li>Wiederholfunktion</li> <li>Schraffur ausblenden [F7]</li> <li>Layer wählen</li> <li>Maßlinien ausblenden [F8]</li> <li>Legendeninhalt</li> <li>Gitter</li> <li>Einstellungen für Frontbearbeitung</li> <li>Ausschnittrahmen fixieren</li> <li>Frontansicht in Grundriß</li> <li>Werkzeugkasten zeigen</li> <li>Wandstyling/Fliesen</li> <li>Ursprung der Zeichenfläche</li> </ul>                                                                                                    |            | Zeichnungsausschnitt verschieben                                     |
| Zeichnung zoomen         Installationsdaten anzeigen [F5]         Gerätetexte bearbeiten         Schriftweite         Attribute bearbeiten         Raster/Orthogonalfunktion         Wiederholfunktion         Schraffur ausblenden [F7]         Layer wählen         Maßlinien ausblenden [F8]         Legendeninhalt         Gitter         Einstellungen für Frontbearbeitung         Ausschnittrahmen fixieren         Frontansicht in Grundriß         Werkzeugkasten zeigen         Wandstyling/Fliesen         Ursprung der Zeichenfläche                                                                                                    | <b>X</b>   | Pfeilenden setzen                                                    |
| Installationsdaten anzeigen [F5]         Gerätetexte bearbeiten         Schrittweite         Attribute bearbeiten         Raster/Orthogonalfunktion         Wiederholfunktion         Schraffur ausblenden [F7]         Layer wählen         Maßlinien ausblenden [F8]         Legendeninhalt         Gitter         Einstellungen für Frontbearbeitung         Ausschnittrahmen fixieren         Frontansicht in Grundriß         Werkzeugkasten zeigen         Wandstyling/Fliesen         Ursprung der Zeichenfläche                                                                                                    |            | Zeichnung zoomen                                                     |
| Gerätetexte bearbeiten         Schrittweite         Attribute bearbeiten         Raster/Orthogonalfunktion         Wiederholfunktion         Schräffur ausblenden [F7]         Layer wählen         Maßlinien ausblenden [F8]         Legendeninhalt         Gitter         Einstellungen für Frontbearbeitung         Ausschnittrahmen fixieren         Frontansicht in Grundriß         Werkzeugkasten zeigen         Wandstyling/Fliesen         Ursprung der Zeichenfläche                                                                                                    | 88         | Installationsdaten anzeigen [F5]                                     |
| <ul> <li>Schrittweite</li> <li>Attribute bearbeiten</li> <li>Raster/Orthogonalfunktion</li> <li>Wiederholfunktion</li> <li>Schraffur ausblenden [F7]</li> <li>Layer wählen</li> <li>Maßlinien ausblenden [F8]</li> <li>Legendeninhalt</li> <li>Gitter</li> <li>Einstellungen für Frontbearbeitung</li> <li>Ausschnittrahmen fixieren</li> <li>Frontansicht in Grundriß</li> <li>Werkzeugkasten zeigen</li> <li>Wandstyling/Fliesen</li> <li>Ursprung der Zeichenfläche</li> </ul>                                                                                                    |            | Gerätetexte bearbeiten                                               |
| Attribute bearbeiten         Raster/Orthogonalfunktion         Wiederholfunktion         Schraffur ausblenden [F7]         Layer wählen         Maßlinien ausblenden [F8]         Legendeninhalt         Gitter         Einstellungen für Frontbearbeitung         Ausschnittrahmen fixieren         Frontansicht in Grundriß         Werkzeugkasten zeigen         Wandstyling/Fliesen         Ursprung der Zeichenfläche                                                                                                    | <b>***</b> | Schrittweite                                                         |
| Raster/Orthogonalfunktion         Wiederholfunktion         Schraffur ausblenden [F7]         Layer wählen         Maßlinien ausblenden [F8]         Legendeninhalt         Gitter         Einstellungen für Frontbearbeitung         Ausschnittrahmen fixieren         Frontansicht in Grundriß         Werkzeugkasten zeigen         Wandstyling/Fliesen         Ursprung der Zeichenfläche                                                                                                    | ++++       | Attribute bearbeiten                                                 |
| <ul> <li>Wiederholfunktion<br/>Schraffur ausblenden [F7]</li> <li>Layer wählen<br/>Maßlinien ausblenden [F8]</li> <li>Legendeninhalt<br/>Gitter</li> <li>Einstellungen für Frontbearbeitung<br/>Ausschnittrahmen fixieren</li> <li>Frontansicht in Grundriß<br/>Werkzeugkasten zeigen</li> <li>Wandstyling/Fliesen<br/>Ursprung der Zeichenfläche</li> </ul>                                                                                                    | ##         | Raster/Orthogonalfunktion                                            |
| Schraffur ausblenden [F7]         Layer wählen         Maßlinien ausblenden [F8]         Legendeninhalt         Gitter         Einstellungen für Frontbearbeitung         Ausschnittrahmen fixieren         Frontansicht in Grundriß         Werkzeugkasten zeigen         Wandstyling/Fliesen         Ursprung der Zeichenfläche                                                                                                    | ×/         | Wiederholfunktion                                                    |
| Layer wählen<br>Maßlinien ausblenden [F8]<br>Legendeninhalt<br>Gitter<br>Einstellungen für Frontbearbeitung<br>Ausschnittrahmen fixieren<br>Frontansicht in Grundriß<br>Werkzeugkasten zeigen<br>Wandstyling/Fliesen<br>Ursprung der Zeichenfläche                                                                                                    |            | Schraffur ausblenden [F7]                                            |
| Maßlinien ausblenden [F8]         Legendeninhalt         Gitter         Einstellungen für Frontbearbeitung         Ausschnittrahmen fixieren         Frontansicht in Grundriß         Werkzeugkasten zeigen         Wandstyling/Fliesen         Ursprung der Zeichenfläche                                                                                                    | ×          | Layer wählen                                                         |
| Legendeninhalt<br>Gitter<br>Einstellungen für Frontbearbeitung<br>Ausschnittrahmen fixieren<br>Frontansicht in Grundriß<br>Werkzeugkasten zeigen<br>Wandstyling/Fliesen<br>Ursprung der Zeichenfläche                                                                                                    | *          | Maßlinien ausblenden [F8]                                            |
| Gitter<br>Einstellungen für Frontbearbeitung<br>Ausschnittrahmen fixieren<br>Frontansicht in Grundriß<br>Werkzeugkasten zeigen<br>Wandstyling/Fliesen<br>Ursprung der Zeichenfläche                                                                                                    |            | Legendeninhalt                                                       |
| Einstellungen für Frontbearbeitung     Ausschnittrahmen fixieren     Frontansicht in Grundriß     Werkzeugkasten zeigen     Wandstyling/Fliesen     Ursprung der Zeichenfläche                                                                                                    |            | Gitter                                                               |
| Ausschnittrahmen fixieren     Frontansicht in Grundriß     Werkzeugkasten zeigen     Wandstyling/Fliesen     Ursprung der Zeichenfläche                                                                                                    |            | Einstellungen für Frontbearbeitung                                   |
| Frontansicht in Grundriß         Werkzeugkasten zeigen         Wandstyling/Fliesen         Ursprung der Zeichenfläche                                                                                                    |            | Ausschnittrahmen fixieren                                            |
| Wandstyling/Fliesen           Ursprung der Zeichenfläche                                                                                                    |            | Frontansicht in Grundriß                                             |
| Ursprung der Zeichenfläche                                                                                                    |            | Werkzeugkasten zeigen<br>Wandstuling/Elioson                         |
| orsprung der zeichemtache                                                                                                    | (3)        | Wallustytilly/Filesen                                                |
|                                                                                                    | 0          | orsprung der Zeichenstäche                                           |

#### Installationsdaten bearbeiten:

|          | Bildschirmausschnitt wählen                         |
|----------|-----------------------------------------------------|
| -        | 7 sishnunganussehnitt usveshishen                   |
| 2        |                                                     |
|          | Zeichnung zoomen                                    |
| A        | Installationsdaten bearbeiten                       |
|          | Attribute bearbeiten                                |
| .Δ.      | leer                                                |
| m.       | Wiederholungsfunktion                               |
| XXXX     | Umschalten: Anschlußpunkte                          |
| ΦΦ       | Umschalten: Anschlußtexte                           |
|          | Umschalten: Anschlußmarker                          |
| <b>.</b> | Umschalten: Geräte                                  |
|          | Umschalten: Ergänzungen                             |
|          | leer                                                |
|          | Einstellungen für Frontbearbeitung                  |
|          | leer                                                |
|          | Wandstyling/Fliesen                                 |
| ×        | Fliesen ausblenden                                  |
| •-       | Wärme-Emissions-Punkte generieren                   |
| <u> </u> | Anschlusshöhen ändern                               |
|          | Frontansicht in Grundriss einfügen                  |
| nlanlar  | Abstand ausmessen                                   |
|          | Installationsdaten bearbeiten/Installations-Legende |
|          | Vollsymbole darstellen                              |
|          | Positionsnummern anzeigen [F6]                      |
|          | Geräte ausblenden [F9]                              |
|          | Schrittweite                                        |
| #        | Raster/Orthogonalfunktion                           |
|          | Schraffur ausblenden [F7]                           |
| X        | Maßlinien ausblenden [F8]                           |
|          | Gittor                                              |
| FE       | Ausschnittrahmen fivieren                           |
|          | Workzougkaston zoigen                               |
| ٢        | Neu zoichnen                                        |
|          | Neu zeichnen                                        |

#### Symbole entwerfen: Bildschirmausschnitt wählen Zeichnung aktivieren Zeichnungsausschnitt verschieben Zeichnung zoomen Layer wählen Attribute bearbeiten Leer Wiederholungsfunktion Dreieckskonstruktion Linientyp/Fangradius/Orthofunktion Mauer zeichnen Linien zeichnen Kreise zeichnen Kreisstück zeichnen Rechteck zeichnen Rundecke zeichnen Farbige Grundfläche zeichnen / Farbig füllen Schraffur Schriftart/Schriftgröße Winkelmaße einzeichnen Linie aufbrechen Trimmen Zerren/Drehen/Spiegeln Linie strecken/stauchen Beschneiden Strecken/Stauchen Bemaßung Zeichnung verschieben Kopierrichtung Kopieren Winkelkoordinaten Abstand ausmessen Gruppierung von Objekten Gruppierung aufheben Laden eines Zeichnungsteils Speichern eines Zeichnungsteils Löschen Regenerieren Schrittweite Raster/Orthogonalfunktion Gitter leer Werkzeugkasten zeigen Neu zeichnen

WinDelta®PMS Version 9.00 - Quickreferenz

## WinDelta®PMS Version 9.00 - Quickreferenz

### **3D-Objekte entwerfen:**

ŗ

А

+

۹,

Â

3

S

-•

nlanta

5

| <b>₽</b> ₩ | Bildschirmausschnitt wählen<br>Gerät teilen in 2 Geräte (Proiekt) |
|------------|-------------------------------------------------------------------|
|            | Attribute bearbeiten                                              |
|            | leer                                                              |
| ×.         | Kopierrichtung                                                    |
| 14         | Gruppierung von Körpern                                           |
| £.         | Kopieren                                                          |
| - fA       | Gruppierung aufheben                                              |
| <u></u>    | Beschneiden                                                       |
|            | Neuen Körper einfügen                                             |
|            | Ausschnitt im Körper                                              |
|            | Körper speichern                                                  |
| 4          | Drehen                                                            |
| •          | Löschen                                                           |
|            | Spiegeln                                                          |
| •          | Regenerieren                                                      |
|            | Strecken/Stauchen                                                 |
| ***        | Schrittweite                                                      |
| ±±±        | Kanten-Attribute                                                  |
| ++++       | <b>Raster/Orthogonalfunktion</b>                                  |
| Æ          | Flächenstyling bearbeiten                                         |
| ₽          | Darstellung der Körper                                            |
| Ø          | Abstand ausmessen                                                 |
| 9          | Neu zeichnen                                                      |

# Perspektive einstellen:

| Ł   |             |
|-----|-------------|
| ¥   | <b>**</b> * |
| 2   | +           |
| <;> | +           |
| 2   |             |

Bildschirmausschnitt wählen **Render-Farben** Position bestimmen Schrittweite **Richtung bestimmen** Einstellung laden Position und Richtung bestimmen Einstellung speichern Höhe, Neigung, Blickwinkel

SWS SoftWare-Systeme GmbH **Technologiepark 32** D-33100 Paderborn Germany

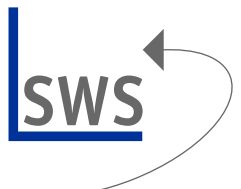

6

+49.(0)52 51 - 16 40-0 Tel. +49.(0)52 51 - 16 40-40 Fax

## Hotline +49.(0)52 51 - 16 40-10

info@sws-online.de E Mail www.sws-online.de Home